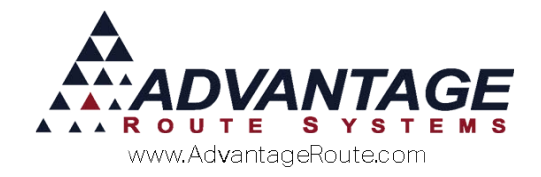

# 4.12 Weekly Standing Orders

# Introduction

The Weekly Standing Orders option allows you to set up recurring product orders on each customer's account that will repeat from week to week. In addition, separate product orders can be established for each day, and adjustments can be easily made when needed.

#### **Overview**

To establish *Weekly Standing Orders* on a customer's account, you will need to modify the following areas of the program:

- Branch Setup
- Customer Information

The next section will guide you through this process.

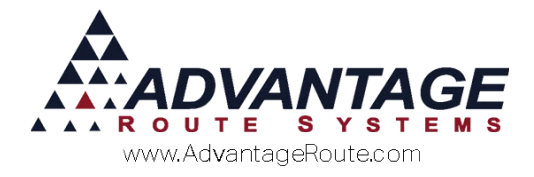

# **Desktop Setup**

This section guides you through making minor changes to *Branch Setup* and *Customer Information*.

### **Branch Setup**

Browse to *File > Branch Setup > Desktop* tab. Select the option 'Use Weekly Standing Orders'.

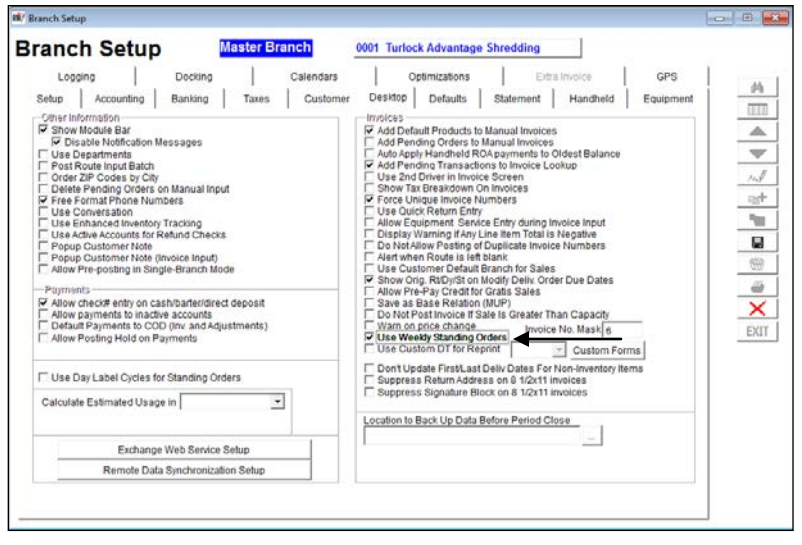

Save your changes and exit the screen.

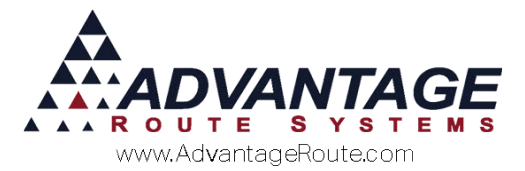

Next, access any customer that will use the Weekly Standing Orders option within Lists > Customer Information > Products.

Choose the *Products* tab and select the option 'Weekly Standing Orders'.

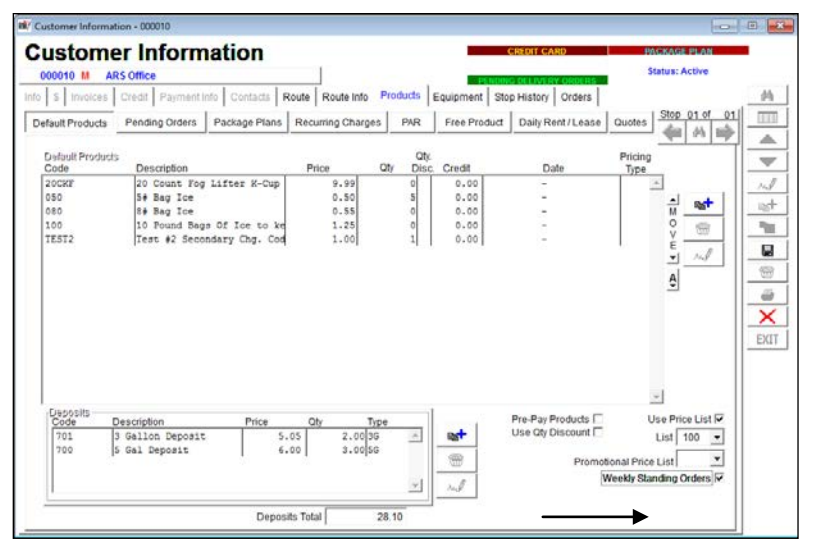

Add all of the products to the customer's default product section that you would like to use as part of any standing order.

**NOTE:** With the *W.S. Orders* option enabled on the account, you will not be able to update quantities within the *Default Products* section. This will be controlled by the *Orders* tab discussed next.

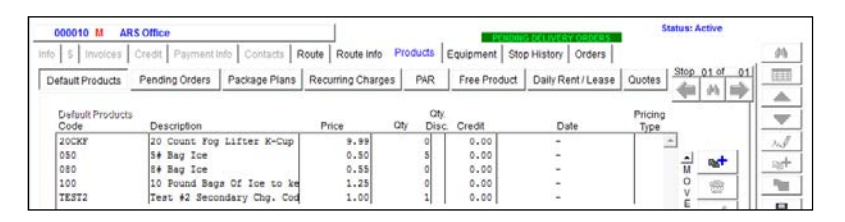

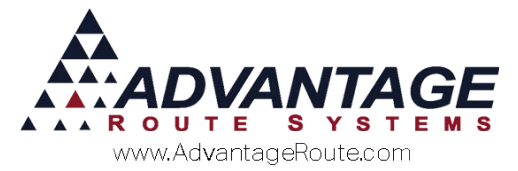

To establish the customer's standing orders, select the *Orders* tab. Each delivery day is highlighted in yellow on the screen (e.g., Monday, Wednesday, and Thursday below).

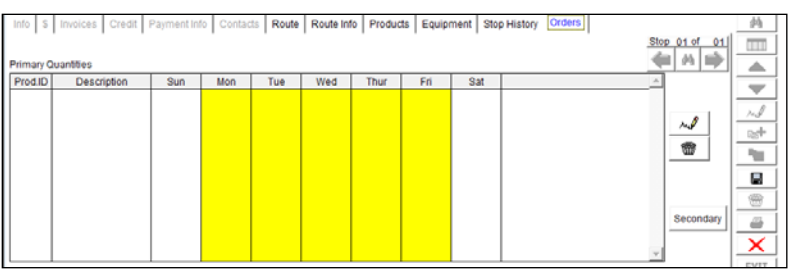

Double-click on a displayed item to modify the standing order for the product.

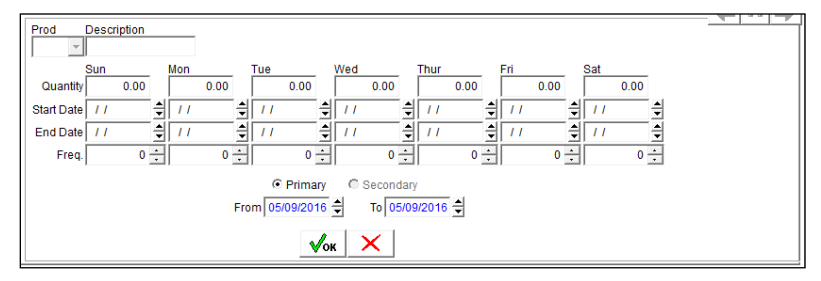

Enter the standing order quantity for each required day and click **OK**.

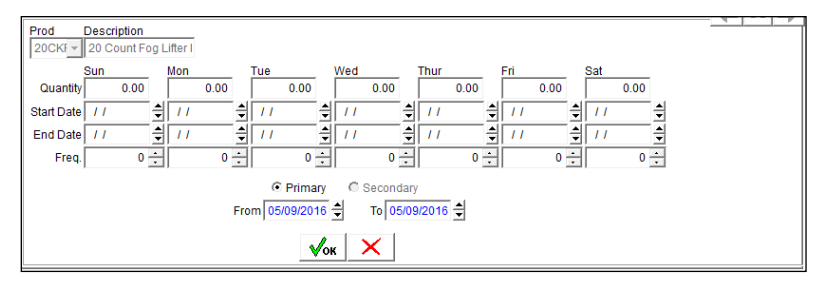

**NOTE:** You may want to enter a standing order for non-delivery days as well. This can be helpful if a customer requires a delivery on a day that is not scheduled frequently.

Repeat this process for each product required. Once complete, choose *Save* and follow the steps above for each customer that will use *Weekly Standing Orders*.

Continue to the next section to learn the daily process for *Weekly Standing Orders*.

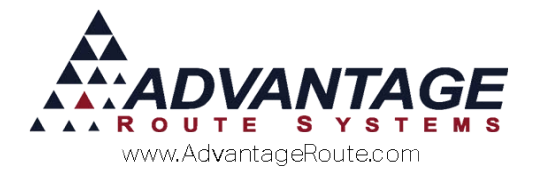

# **Daily Processing**

After you have set up a few customers with standing orders, you will need to generate the orders each day prior to processing *Morning Cards*.

Navigate to Route > Generate/Review Standing Orders.

| Advanced Communications Monitor<br><u>R</u> MLive |
|---------------------------------------------------|
| Generate/Revie <u>w</u> Standing Orders           |
| Pick Processing                                   |
| Load <u>O</u> rder                                |
| Print Load Order                                  |
| Morning Cards                                     |
| A <u>f</u> ternoon                                |
| Load Data Card                                    |
| Pr <u>e</u> -Route Reports                        |
| Driver's Manifest                                 |
| Route Planning Calendar                           |
| Daily Route Activity Report                       |
| Pri <u>n</u> t Route Tickets                      |
| Pr <u>i</u> nt Load Sheet                         |
| Rou <u>t</u> e Pre-Sale                           |
| <u>C</u> ard Override                             |
| Prepare <u>D</u> ata Card                         |
| Schedule                                          |
| Advanced Mapping                                  |
| <u>U</u> tilities                                 |
| Screen Config •                                   |
| Route Dispatch Manager (RDM)                      |

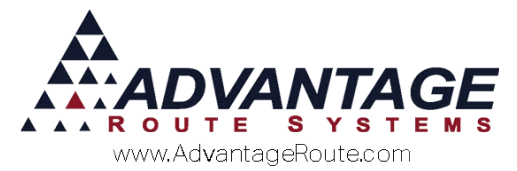

Enter the route and date range you would like to create orders for, and click *Display* to review the orders that will be generated.

| 197 Generate / | Review Standi     | ng Oro        | ders        |         |               |                                       |                         | - 0 💌        |
|----------------|-------------------|---------------|-------------|---------|---------------|---------------------------------------|-------------------------|--------------|
| Gene           | rate /            | Re            | view Standi | ng Orde | rs            |                                       |                         |              |
| Criteria: -    | Route Fr<br>Route | om D<br>To ZZ | <b>₽</b>    |         | Date F<br>Dat | rom 05/09/2016 🕏<br>e To 05/09/2016 🜩 |                         | Display      |
| SelectAll      | UnselectAll       | D             | elete       |         |               |                                       |                         | Show Details |
| Ticket N       | lo. Acct.No.      | Stop          | Acct. Name  | Branch  | Route         | Generated Time                        | Morning Card Time       | A            |
|                | _                 | -             |             |         | -             |                                       |                         |              |
|                |                   | -             |             |         | -             |                                       |                         |              |
|                |                   | -             |             |         | -             |                                       |                         |              |
|                |                   |               |             |         |               |                                       |                         |              |
| HH             |                   | -             |             |         | -             |                                       |                         |              |
|                |                   | +             |             |         | -             |                                       |                         |              |
|                |                   |               |             |         |               |                                       |                         |              |
|                |                   |               |             |         |               |                                       |                         |              |
| HH             |                   | -             |             |         | -             |                                       |                         |              |
| HH             |                   | -             |             |         | -             |                                       |                         |              |
|                |                   | -             |             |         |               |                                       |                         |              |
|                |                   |               |             |         |               |                                       |                         |              |
| H-I            | _                 | -             |             |         | -             |                                       |                         |              |
|                |                   | -             |             |         | -             |                                       |                         | <u> </u>     |
|                |                   |               |             |         |               |                                       |                         |              |
|                |                   |               |             |         |               |                                       |                         |              |
| ш              |                   |               |             |         |               |                                       |                         | v.           |
|                | Generate          |               |             |         |               | Morning ca                            | Generated EX<br>Special | ш            |

Select the *Generate* option to create the *Delivery Orders*. For each order generated, the *Ticket No*. field will be populated on the screen.

| 197 ( | ienerate / Rev | iew Standii        | ng Oro | ders                          |         |               |                 |                          |              |
|-------|----------------|--------------------|--------|-------------------------------|---------|---------------|-----------------|--------------------------|--------------|
| G     | enera          | te / I             | Re     | view Standing                 | Orde    | ers           |                 |                          |              |
| C     | iteria:        |                    | _      |                               |         |               |                 |                          |              |
|       |                | Route Fro<br>Route | To Z   | •<br>2Z •                     |         | Date F<br>Dat | e To 05/31/2016 |                          | Display      |
| s     | electAll Un    | selectAll          | D      | elete                         |         |               |                 |                          | Show Details |
| П     | Ticket No.     | Acct No.           | Stop   | Acct. Name                    | Branct  | Route         | Generated Time  | Morning Card Time        |              |
| T P   |                | 000010             | 01     | Advantage Route Systems. Inc. | 0001    | 0             | // :: AM        | 04/20/2016 10:24:24 AM   |              |
| 1     |                | 000010             | 01     | Advantage Route Systems, Inc. | 0001    | 0             | // :: AM        | 04/20/2016 10:24:24 AM   |              |
| 4     |                | 000010             | 01     | Advantage Route Systems, Inc. | 0001    | 0             | // :: AM        | 04/20/2016 10:24:24 AM   |              |
| •     | 1              | 000010             | 01     | Advantage Route Systems, Inc. | 0001    | 0             | // :: AM        | 04/20/2016 10:24:24 AM   |              |
| t     |                | -                  | -      |                               |         | -             |                 |                          |              |
| F     |                |                    |        |                               |         |               |                 |                          |              |
| ł     |                |                    | -      |                               |         | -             |                 |                          |              |
| t     |                | -                  | -      |                               | _       | -             |                 |                          |              |
| t     |                |                    |        |                               |         |               |                 |                          |              |
|       |                |                    |        |                               |         |               |                 |                          |              |
| ₽     |                | -                  |        |                               | _       | -             |                 |                          |              |
| t     |                | -                  | -      |                               | -       | -             |                 |                          |              |
| t     |                | -                  |        |                               | _       | -             |                 |                          |              |
| t     |                |                    |        |                               |         |               |                 |                          |              |
| Г     |                |                    |        |                               |         |               |                 |                          |              |
|       |                |                    |        |                               |         |               |                 |                          |              |
| +     |                |                    |        |                               | _       | -             |                 |                          |              |
| 1     |                |                    |        |                               |         |               |                 |                          |              |
|       | G              | enerate            |        | Orders to Ge                  | nerate: | 4             | Morning         | Generated EXI<br>Special | г            |

The following dialog box will be displayed. Choose **Yes** to continue or **No** to cancel.

| RM Enterp | prise                                                                                                    | $\times$  |
|-----------|----------------------------------------------------------------------------------------------------|-----------|
| ?         | All Standing orders in the above list will be converted to delivery<br>Are you sure you want to continue? | y orders. |
|           | Yes                                                                                                    | No        |

After you have generated the orders, you can select from the following options on the screen:

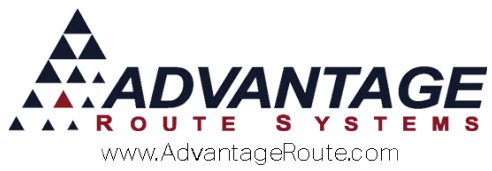

*Select All:* Choose this option to select all of the orders on the screen.

**Unselect All:** Choose this option to de-select all of the orders on the screen.

**Delete:** Select this option to delete any selected orders on the screen.

*Show Details:* This option will display the items generated on the selected orders.

| RŴ7 | Ge       | enerate / Revie | w Standi | ng Oro | ders                          |        |        |                        |                                        |              |
|-----|----------|-----------------|----------|--------|-------------------------------|--------|--------|------------------------|----------------------------------------|--------------|
| (   | 3        | enerat          | te /     | Re     | view Standing O               | rde    | rs     |                        |                                        |              |
|     | –<br>Cri | teria:          |          |        | g -                           |        |        |                        |                                        |              |
|     |          |                 | Route Fr | omlo   | •                             |        | Date F | rom 05/01/2016         |                                        |              |
|     |          |                 | Route    | To Z   | ZZ •                          |        | Dat    | e To 05/31/2016 🖨      |                                        | Display      |
|     | Se       | lect All Uns    | electAll | D      | elete                         |        |        |                        |                                        | Show Details |
| Π   |          | Ticket No.      | Acct.No. | Stop   | Acct. Name                    | Branch | Route  | Generated Time         | Morning Card Time                      | A            |
| F   |          | 1605090001      | 000010   | 01     | Advantage Route Systems, Inc. | 0001   | 0      | 05/09/2016 10:30:10 AM | 04/20/2016 10:24:24 AM                 |              |
|     |          | 1605090002      | 000010   | 01     | Advantage Route Systems, Inc. | 0001   | 0      | 05/09/2016 10:30:10 AM | 04/20/2016 10:24:24 AM                 |              |
|     |          | 1605090003      | 000010   | 01     | Advantage Route Systems, Inc. | 0001   | 0      | 05/09/2016 10:30:10 AM | 04/20/2016 10:24:24 AM                 |              |
| П   |          | 1605090004      | 000010   | 01     | Advantage Route Systems, Inc. | 0001   | 0      | 05/09/2016 10:30:10 AM | 04/20/2016 10:24:24 AM                 |              |
| Π   |          |                 |          |        |                               |        |        |                        |                                        |              |
| Π   |          |                 |          |        |                               |        |        |                        |                                        |              |
| Π   |          |                 |          |        |                               |        |        |                        |                                        |              |
| Π   |          |                 |          |        |                               |        |        |                        |                                        |              |
| Π   |          |                 |          |        |                               |        |        |                        |                                        |              |
| П   |          |                 |          |        |                               |        |        |                        |                                        |              |
| П   |          |                 |          |        |                               |        |        |                        |                                        |              |
| П   |          |                 |          |        |                               |        |        |                        |                                        |              |
| П   |          |                 |          |        |                               |        |        |                        |                                        |              |
| Ħ   |          |                 |          |        |                               |        |        |                        |                                        |              |
| H   |          |                 |          |        |                               |        |        |                        |                                        |              |
| H   |          |                 |          |        |                               |        |        |                        |                                        |              |
| Ħ   |          |                 |          |        |                               |        |        |                        |                                        |              |
| H   |          |                 |          |        |                               |        |        |                        |                                        |              |
| H   |          |                 |          |        |                               |        |        |                        |                                        |              |
| H   |          |                 |          |        |                               |        |        |                        |                                        |              |
| Ħ   |          |                 |          |        |                               |        |        |                        |                                        | ·            |
|     |          | Ger             | nerate   |        | Orders to Gene                | rate:  | 4      | Morning ca             | d Complete<br>Generated EXI<br>Special | T            |

For reference, each record displayed after the *Generate* option has been selected will be color coordinated according to the legend on the bottom of the screen.

*Light Purple:* This customer's route has already been processed.

*Light Grey:* A *Delivery Order* has already been generated for this customer.

**Yellow:** A standard *Delivery Order* has been created on the route and date selected for this customer (not related to standing orders).

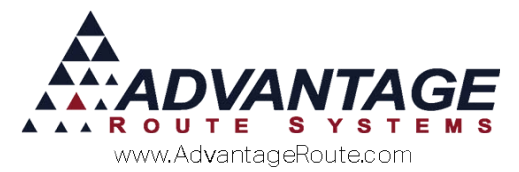

Once a *Delivery Order* has been created, it will be transferred to the handheld and expedited as normal.

| Name A<br>Delivery Address 3       | dvantage Route                                                                                         | Systems, Inc.                  | _                                                                                                    |                                             | Distan                                  | Danuala Litra da           |                                                             | 1 10                             |        |
|------------------------------------|----------------------------------------------------------------------------------------------------|--------------------------------|----------------------------------------------------------------------------------------------------|---------------------------------------------|-----------------------------------------|----------------------------|-------------------------------------------------------------|----------------------------------|--------|
| Delivery Address 3                 | 2011 liberty Source                                                                                    |                                |                                                                                                    |                                             | Purchar.                                | Cigural X Mends            | ST>DC)                                                      | 1 CT   1                         |        |
| i i i                              | PAL PLANUE OF OR                                                                                       | re Pkwy                        |                                                                                                    |                                             | Entered Date/Time                       | 05/09/2016                 | 10:30.10                                                    |                                  |        |
|                                    |                                                                                                    | 1.000000000                    |                                                                                                    |                                             | Phones (Info/Route)                     | 209-632-1122               |                                                             |                                  |        |
| T                                  | urlock, CA 95380                                                                                       | )                              |                                                                                                    | Credit Terms                                | Spoke With                              | Route                      |                                                             |                                  |        |
| Contact Reasons                    |                                                                                                    |                                |                                                                                                    |                                             | Ticket No.                              | 1605090004                 |                                                             |                                  |        |
| Balance<br>Last Payment D          | Total -121.22<br>Date 03/30/2016                                                                       | Current 3.00 34<br>Amount 5.00 | ) Days 0.00                                                                                                    | 60 Days 3.00 Over                           | 90 Days -127.22                         |                            |                                                             | Let                              | 45   [ |
| Request F<br>F<br>F<br>F<br>F<br>F | Prevent Mod<br>Allow Oty Chai<br>Fill Freezer - 2<br>Fill Freezer - M<br>Fill Freezer 10<br>Block Only | nge<br>0 LB<br>Itx<br>Ib Only  | Colled<br>A.M. De<br>P.M. De<br>Call Of<br>Call Of Call Of<br>Call Of Call Of<br>Call Of Call Of<br>Call Of Call Of<br>Call Of Call Of<br>Call Of Call Of Call Of<br>Call Of Call Of Call Of Call Of Call Of<br>Call Of Call Of | Check<br>livery<br>livery<br>fice on Arrive | Merch NOT Wo  New Merch  Pick up Mercha | rk<br>Indiser              |                                                             |                                  | -      |
| quipment<br>ty Action Ser          | rial No.                                                                                               | Туре                           | Style                                                                                                    | Location                                    | Orders                                  |                            | Qty                                                         |                                  |        |
| otems                              |                                                                                                    |                                |                                                                                                    |                                             | 20 Count Pog Lifter                     | r K-Cup                    | 1 2                                                         | <u></u>                          |        |
|                                    |                                                                                                    |                                |                                                                                                    |                                             |                                         |                            |                                                             | Я                                |        |
|                                    |                                                                                                    |                                |                                                                                                    |                                             | -                                       |                            |                                                             | -                                |        |
|                                    |                                                                                                    |                                |                                                                                                    | P.O. No.                                    |                                         | Tota                       | al 54.00                                                    |                                  |        |
| r Delivery Message                 |                                                                                                    | C invoice                      | Message                                                                                                    |                                             | 2                                       | Add to<br>Add to<br>Send C | Contacts<br>HH (Alert Mes<br>Order to Route<br>Order to Cus | ssage)<br>e via RMLive<br>tomer. | R      |

#### **Additional Features**

This section addresses some additional features that you will need to know as you use the *Weekly Standing Orders* option.

#### **Creating New Stops**

As you create a new stop on each account, the *Weekly Standing Order* product details will automatically be populated on the new stop.

### **Delivery Order Flag**

The *Delivery Order* flag is modified within *Customer Information* and *Route Pre-Sale* for accounts that are setup with *Weekly Standing Orders*:

PENDING DELIVERY ORDERS

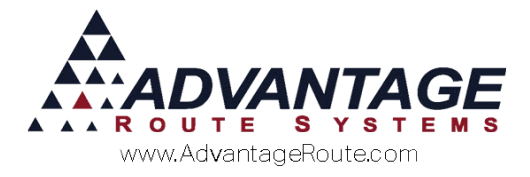

## **Temporary Order Changes**

Customers may need to temporarily make changes to their standing orders (e.g., holidays). In order to accommodate these types of requirements, a 'secondary' order can be created.

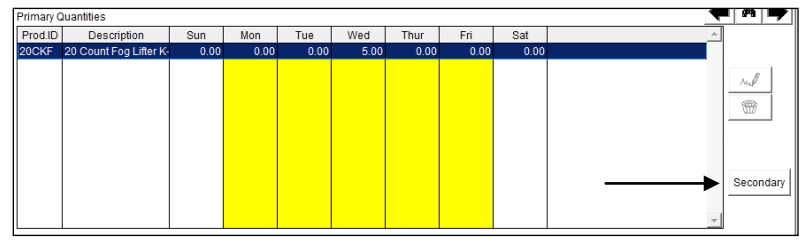

To modify an existing order, choose the *Secondary* button and double-click on the product within the *Default Products* section.

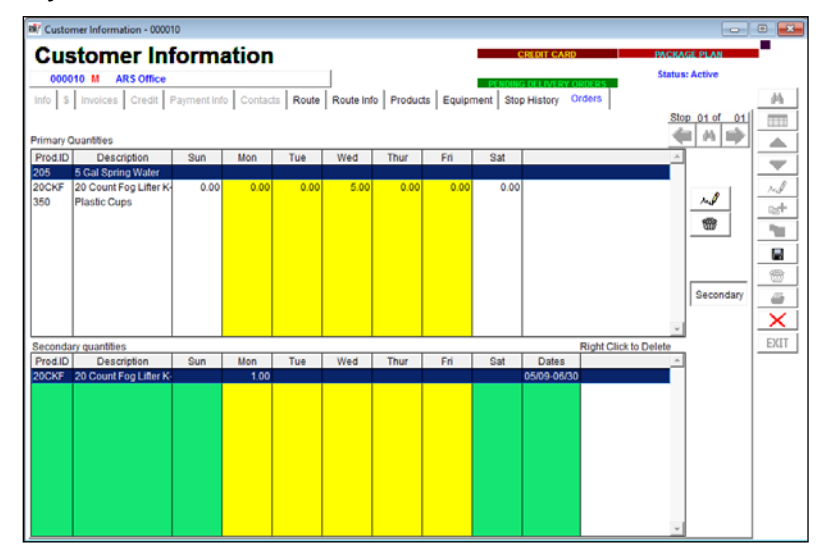

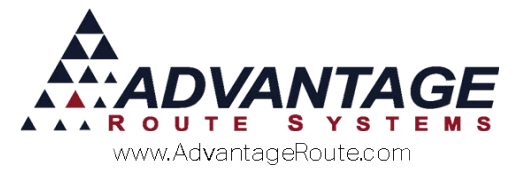

Enter the new quantity that you would like to deliver. In this example, the number of '5 Gallon Distilled' delivered on Monday has been changed to '1'.

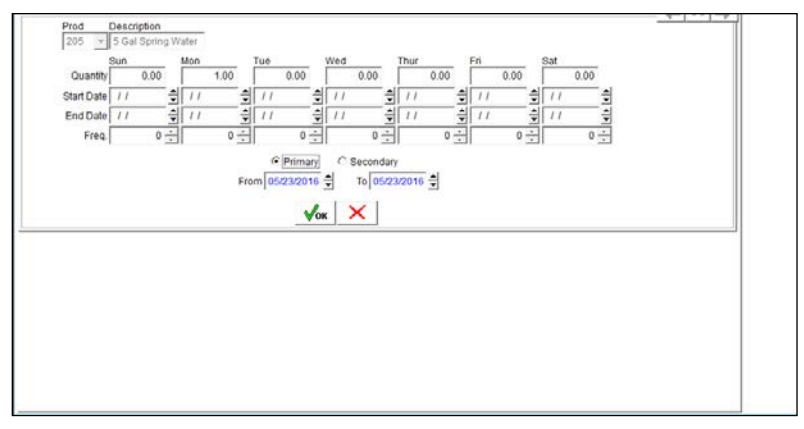

Select the *Secondary* radio button.

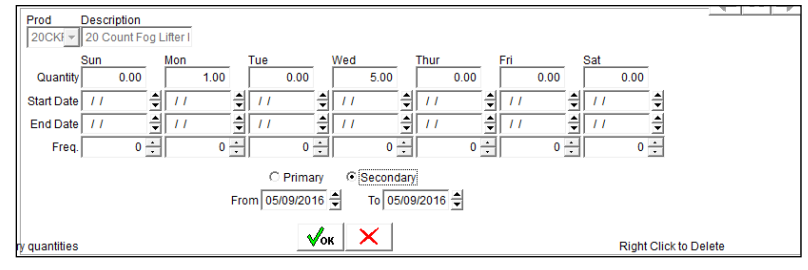

Enter the range of dates that you would like to include to obtain the new quantity.

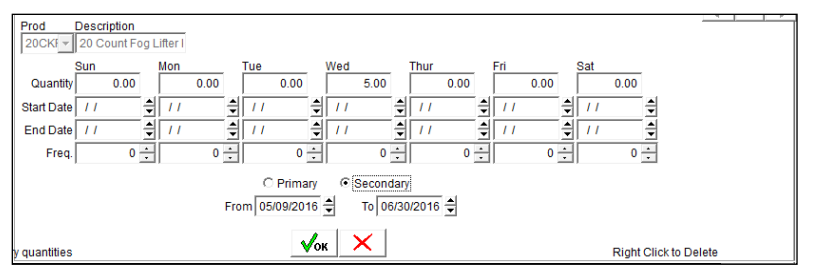

Click **OK** to complete the process. Repeat this step for each item required.

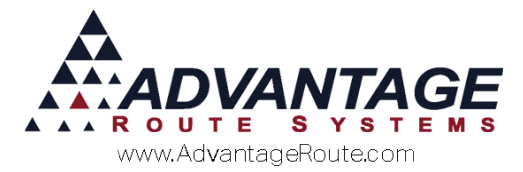

Once *Save* has been selected, the new secondary item(s) will be used for the date range entered.

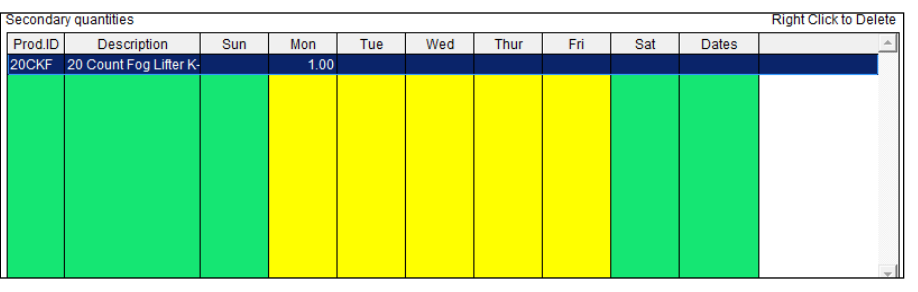

NOTE: If you would like to delete any *Secondary* products, simply right-click on the item and choose Delete while in *Modify* mode.

The new quantities entered will be observed until the date range entered has been exceeded.

## Summary

The *Weekly Standing Orders* option provides more flexibility with order processing. If you have any questions regarding this feature, please contact Advantage Route Systems.

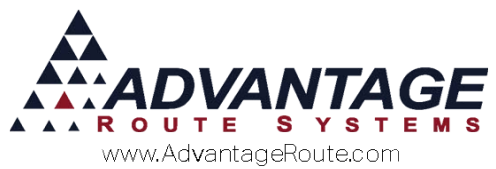

Copyright © 1994-2016 by Advantage Route Systems, Inc. All Rights Reserved. Printed in the United States of America.

#### Advantage Route Systems, Inc.

3201 Liberty Square Parkway Turlock, CA 95380 USA Phone: 1.209.632.1122 Web Site: <u>www.AdvantageRS.com</u> Email: <u>info@AdvantageRS.com</u>

#### Warning

All information in this document and the on-line help system, as well as the software to which it pertains, is proprietary material of Advantage Route Systems, Inc. and is subject to a Route Manager license and nondisclosure agreement. Neither the software nor the documentation may be reproduced in any manner without the prior written permission of Advantage Route Systems, Inc.

Series 7: Version Date, May 18, 2016